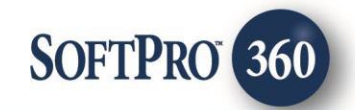

# Exacta Land Surveyors User Guide (v2.0)

4

October 2021

4800 Falls of Neuse Road, Suite 600 | Raleigh, NC 27609 p (800) 848–0143 | f (919) 755–8350 | <u>www.softprocorp.com</u>

## **Copyright and Licensing Information**

Copyright © 1987–2021 by SoftPro, Raleigh, North Carolina.

No part of this publication may be reproduced in any form without prior written permission of SoftPro. For additional information, contact SoftPro, 4800 Falls of Neuse Road, Raleigh, NC 27609, or contact your authorized dealer.

Microsoft, Windows, and MS–DOS are registered trademarks of Microsoft Corporation in the United States and/or other countries. WordPerfect is a registered trademark of Corel Corporation. Crystal Reports is a registered trademark of SAP AG. HP LaserJet is a registered trademark of Hewlett Packard Development Company, L.P. GreatDocs is a registered trademark of Harland Financial Solutions Incorporated. RealEC Technologies, Inc. is majority owned by Lender Processing Services. All other brand and product names are trademarks or registered trademarks of their respective companies.

#### IMPORTANT NOTICE - READ CAREFULLY

Use of this software and related materials is provided under the terms of the SoftPro Software License Agreement. By accepting the License, you acknowledge that the materials and programs furnished are the exclusive property of SoftPro. You do not become the owner of the program, but have the right to use it only as outlined in the SoftPro Software License Agreement.

All SoftPro software products are designed to ASSIST in maintaining data and/or producing documents and reports based upon information provided by the user and logic, rules, and principles that are incorporated within the program(s). Accordingly, the documents and/or reports produced may or may not be valid, adequate, or sufficient under various circumstances at the time of production. UNDER NO CIRCUMSTANCES SHOULD ANY DOCUMENTS AND/OR REPORTS PRODUCED BE USED FOR ANY PURPOSE UNTIL THEY HAVE BEEN REVIEWED FOR VALIDITY, ADEQUACY AND SUFFICIENCY, AND REVISED WHERE APPROPRIATE, BY A COMPETENT PROFESSIONAL.

### **Table of Contents**

| Introduction                                        | 4 |
|-----------------------------------------------------|---|
| Accessing Exacta – Land Surveyors                   | 4 |
| Logging into Exacta – Land Surveyors                | 5 |
| Selecting a Property                                | 5 |
| Selecting Product(s)                                | 6 |
| Adding Optional Information & Submitting your Order | 6 |
| Adding Additional Documents                         | 6 |
| Accepting Documents                                 | 7 |
| Rejecting Documents                                 | 8 |

#### Introduction

The **Exacta – Land Surveyors** service in SoftPro 360 allows you to submit data from your ProForm order to request survey products, elevation certificates, lien searches, and HOA estoppels and receive those products back into your order.

#### Accessing Exacta – Land Surveyors

1. Open the order you are using to create your Exacta order

NOTE: Exacta – Land Surveyors automatically links to the open, active ProForm order and pulls data from the order for the search. If you do not have an order open when logging into Exacta, you will be prompted to select the

- 2. From the **360** ribbon, click the **Services** button
- 3. Locate the Title Services folder
- 4. Double-click the Exacta Land Surveyors menu option

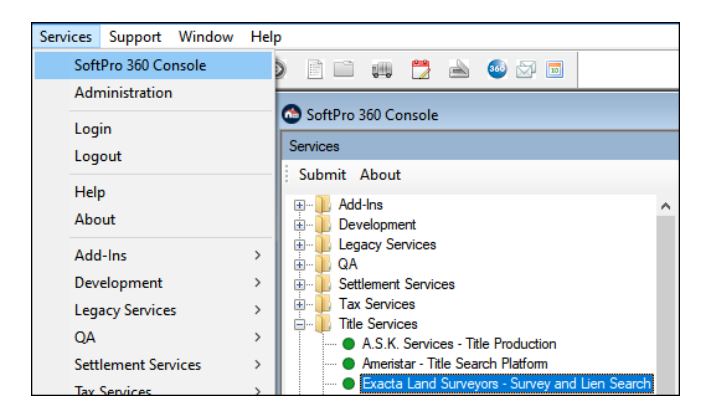

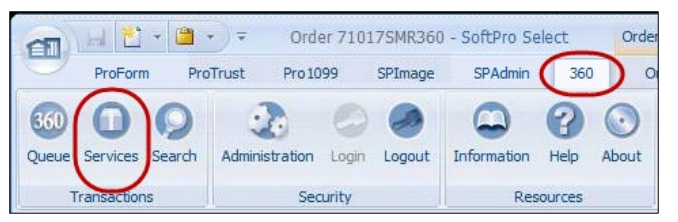

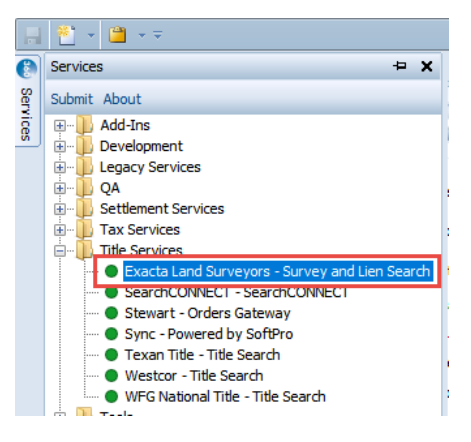

### Logging into Exacta – Land Surveyors

From the **Exacta** login window, enter your login credentials; click **Login** 

HINT: If you check the **Remember me** check box you are automatically logged in the next time you use the program.

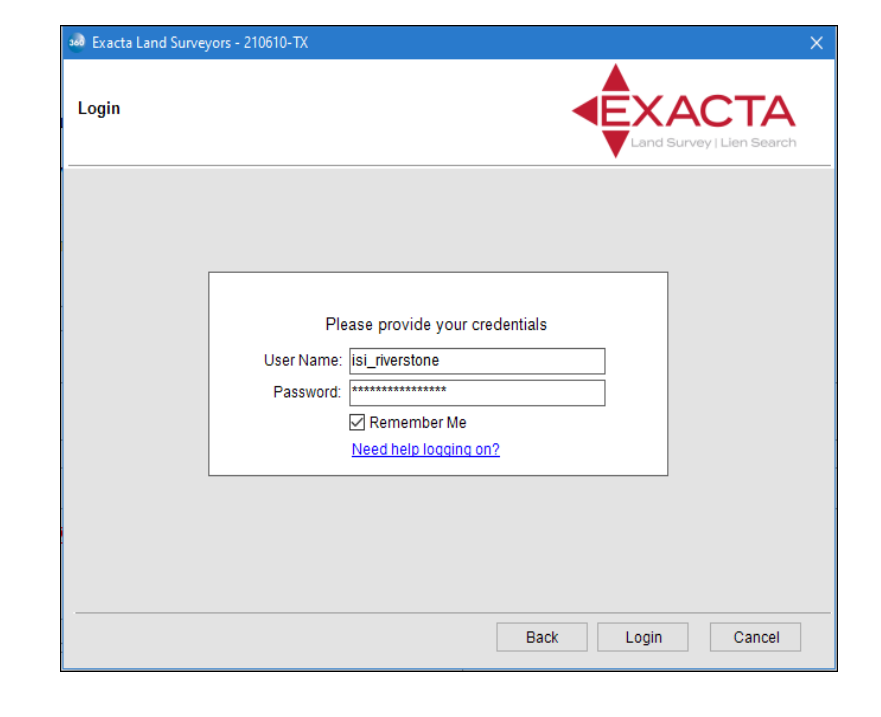

#### **Selecting a Property**

The **Property and Product Selection** screen will display the property(s) in your order, which by default will be selected for inclusion in your product request to Exacta Land Surveyors.

| 🧀 Exacta Lan | d Surveyors - 210610-TX                    |                           | × |
|--------------|--------------------------------------------|---------------------------|---|
| Property A   | nd Product Selection                       | Land Survey   Lien Search |   |
| Locations:   | -Select Locations-                         | ~                         | * |
| Property:    | 1234 Sunny Isles Drive, Hialeah, FL 33018  | ~                         |   |
| County:      | MIAMI-DADE ~                               | Parcel ID: 123446         |   |
| Product:     | Products                                   | Association Name:         |   |
|              | Boundary Survey                            |                           |   |
|              | Elevation Certificate                      | Need By Date:             |   |
|              | Lien Search with Permitting Information    | *                         | * |
|              | Lien Search with NO Permitting Information |                           |   |
|              | Estoppel                                   |                           |   |
|              | Permitting ONLY Search                     | Add to Proform Notes      |   |
| Notes:       |                                            | ~                         |   |
|              |                                            |                           |   |
|              |                                            | ~                         |   |
| Attach Do    | <u>cuments</u>                             | Back Submit Cancel        |   |

#### Selecting Product(s)

You must order at least one product (Lien Search, Tax Certificate or HOA Estoppels) for the property selected by performing the following:

- A. Select the property from the dropdown menu to associate it with your product selection(s).
- B. In the Product(s) section, click on the product you are ordering (Lien, Survey and/or Estoppel).
- C. Association Name will autofill from the HOA and HOA Management contact from the linked order.
- D. Need by date is required and must be greater than todays date.

| Exacta Lan Property A | d Surveyors - 07012021<br>nd Product Selection  |                                                              | × |
|-----------------------|-------------------------------------------------|--------------------------------------------------------------|---|
| Locations:            | Invisible Streams, Inc. C                       |                                                              | ~ |
| Property:             | 0701 Lake Shore Drive, Hialeah Gardens, FL 3301 | 16                                                           | ~ |
| County:               | MIAMI-DADE                                      | Parcel ID: 123446                                            |   |
| Product:              |                                                 | Association Name:<br>HOA TEST<br>Need By Date:<br>07/08/2021 | - |
| Notes:                |                                                 | ,                                                            | ¢ |
| Attach Do             | cuments                                         | Back Submit Cancel                                           |   |

\*Survey Products will be suppressed if the service is not available for the property county.

#### Adding Optional Information & Submitting your Order

You can optionally add the following information to your request to Exacta Land Surveyors.

- 1. You can add **Notes** and **Documents** to send to Exacta Land Surveyors. The **Add to ProForm Notes** checkbox will be selected by default to add this content to your ProForm's order notes.
- 2. Click Submit to send your order to Exacta Land Surveyors.

#### **Adding Additional Documents**

You can add additional document to a request that is currently **In Progress**:

- 1. Select the **In Progress** transaction from the queue.
- 2. Click on Next Step.

| Queue    |                       |                 |             |              |                  |
|----------|-----------------------|-----------------|-------------|--------------|------------------|
| 📀 Next S | tep 🤤 🖂 📄 Views: A    | ctive Order     | - 📩         | 🌛 🗟 🏙 Fil    | ter: All Provide |
|          | Provider              | Service         | Status 👻    | Linked Order | Linked           |
| \$       | Exacta Land Surveyors | Survey and Lien | Accepted    | 07282021-RDY | Default          |
| <b>~</b> | Exacta Land Surveyors | Survey and Lien | In Progress | 07282021-RDY | Default          |

- 3. Attached the additional documents to your request.
- 4. Submit the request with the additional documents.

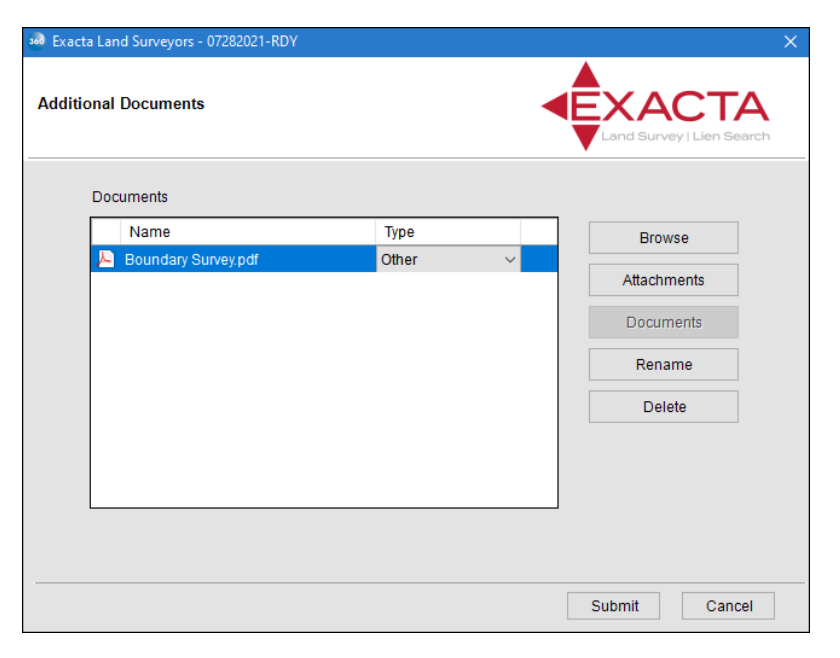

#### **Accepting Documents**

The transaction in 360 will update from **In Progress** to a **Ready** status once 360 receives the documents from Exacta Land Surveyors.

1. Highlight the transaction in the 360 Queue and click **Next Step**.

| Queue                                                         |           |                 |        |               |                |               |              |                         |                                   |                         |
|---------------------------------------------------------------|-----------|-----------------|--------|---------------|----------------|---------------|--------------|-------------------------|-----------------------------------|-------------------------|
| 🛇 Next Step 💿 🖂 📋 Views: Ready Transactions 💿 🚽 🚖 🔂 📸 Filter: |           |                 |        | Hiter: Exacta | Land Surveyors | - 2           |              |                         |                                   |                         |
|                                                               | Provider  | Service         | Status | Linked Order  | Linked Profile | Created By    | Created On   | Description             | Product                           | Transaction Number      |
|                                                               | Exacta La | Survey and Lien | Ready  | 07012021      | Default        | Luisa Liriano | 7/7/2021 11: | 0701 Lake Shore Drive   | Lien Search with NO Permitting In | 410060-40-210707-219814 |
| \$                                                            | Exacta La | Survey and Lien | Ready  | 2021020001    | Default        | Jody Dowling  | 7/8/2021 1:1 | 1820 Sevilla Blvd, #207 | Boundary Survey                   | 410060-40-210708-219853 |

 From the Review screen, you will be able to view and Accept documents into your ProForm order. For smartView users, the smartView link is displayed. Opening the folder link allows you to select a smartView folder for importing the documents.

| 💀 Revi       | ew Exac  | ta Land | l Surveyors - 07012021 |                | >           |
|--------------|----------|---------|------------------------|----------------|-------------|
| ≇ Sele       | ct All 🗏 | Selec   | t None                 |                |             |
| 🗇 Do         | cument   | s       |                        |                |             |
| $\checkmark$ | View     | Сору    | File Name              | File Size (KB) | Transferred |
| $\checkmark$ | <u>k</u> |         | Boundary Survey        | 37             | 100%        |
| $\checkmark$ | ×.       |         | Invoice                | 36             | 100%        |
|              |          |         |                        |                |             |
|              |          |         | C Accep                | t 🥥 Reject     | Cancel      |

#### **Rejecting Documents**

Upon review of the of the documents, you will have the ability to **Reject** the documents if the information is incorrect or needs any changes.

 Click on **Reject**, then in the next window confirm With **Yes** to confirm that you want to continue. You must notify Exacta Land Surveyors via email of your rejection. You may click on the Email hyperlink to send the email.

> Note: The email link may not open automatically if using a web based email client.

| 🝻 Review Exa | acta Lano    | d Surveyors - 07012021                                                                                                    | ×                   |
|--------------|--------------|----------------------------------------------------------------------------------------------------|---------------------|
| 로 Select All | 🖹 Sele       | ct None                                                                                                    |                     |
| Documer      | nts          |                                                                                                    |                     |
| View         | Сору         | File Name File Siz                                                                                                    | ze (KB) Transferred |
|              |              | Boundary Survey 37                                                                                                    | 100%                |
|              |              | Invoice 36                                                                                                    | 100%                |
|              | Plea<br>have | se reach out to Exacta support team directly if you require a revi<br>a question about this product.<br>Send Email To : <u>info@exactalien.com</u> | sion or             |
| _            | Cont<br>Do y | inuing will change the 360 transaction status back to in progress ou want to continue? Yes                                                         | No                  |
|              |              | 🖉 Accept 🧕                                                                                                    | Reject Cancel       |